### スキャナー設定マニュアル

# SHARP MXシリーズ

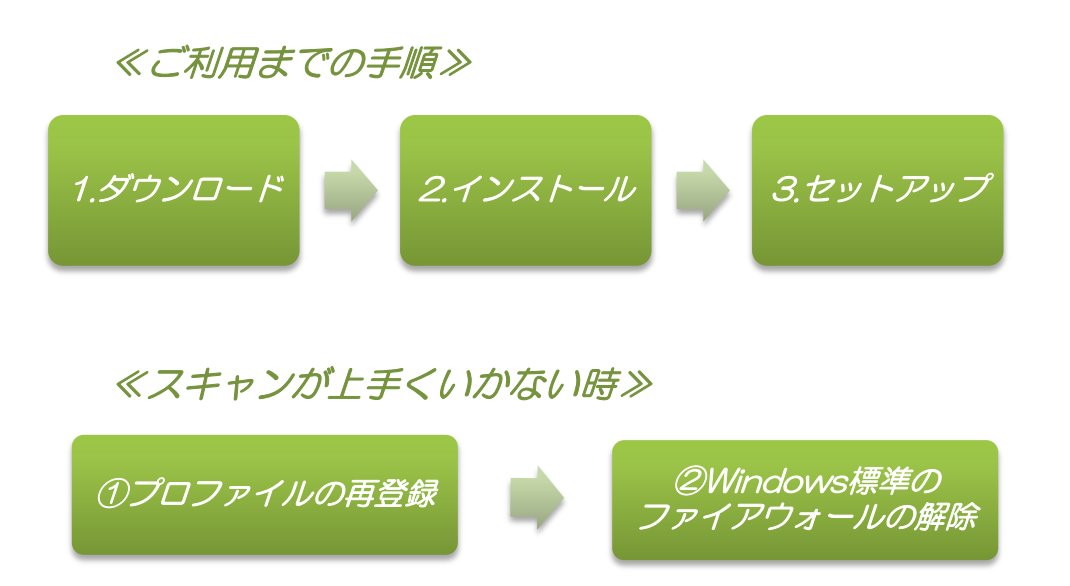

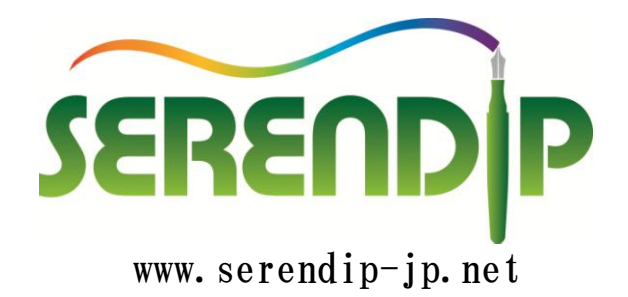

### 【1】スキャナードライバーのダウンロード

#### [1-1] WEBブラウザで「SHARP ダウンロード」と検索し ダウンロードをクリックする。

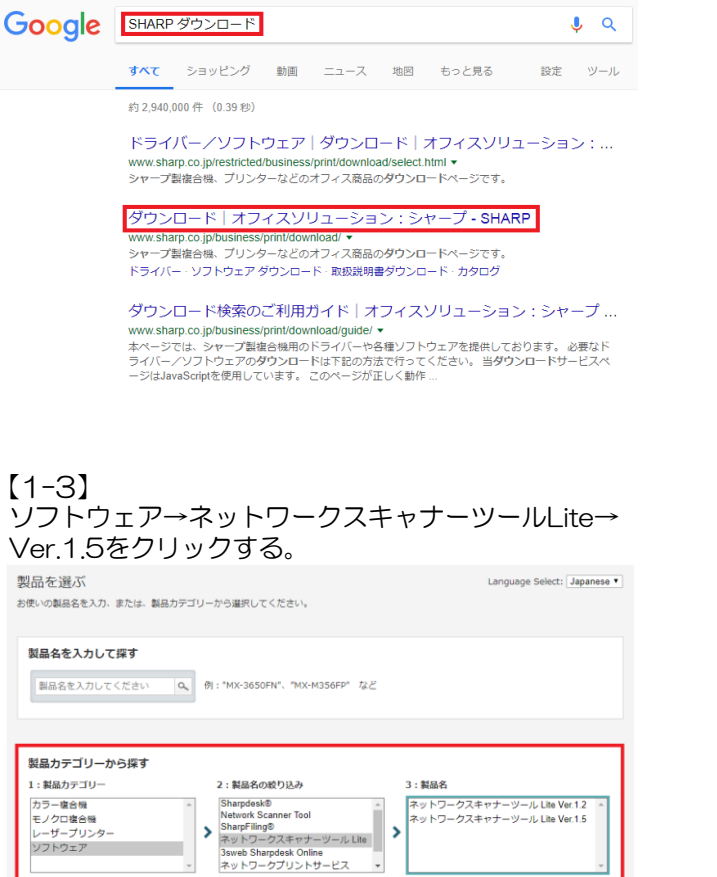

ネットワークスキャナーツール Lite Ver.1.2 ネットワークスキャナーツール Lite Ver.1.5

#### [1-2] ソフトウェアをクリックする。

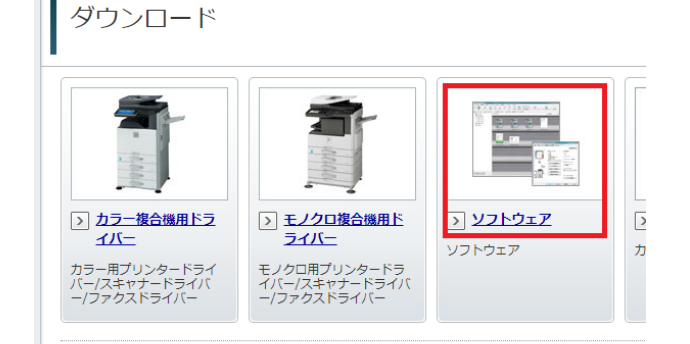

#### [1-4]ダウンロードページへをクリックする。

ドライバー/ソフトウェア ダウンロード

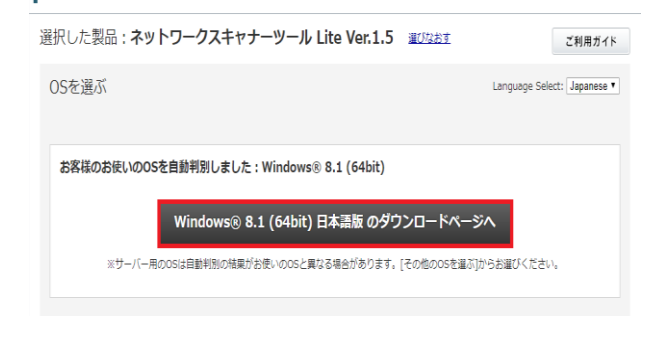

#### [1-5]ネットワークスキャナーツールLiteをクリックする。

ドライバー/ソフトウェア ダウンロード

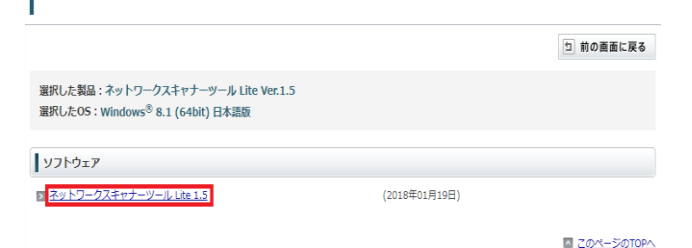

[1-6]使用許諾に同意の上ダウンロードを クリックし実行する。

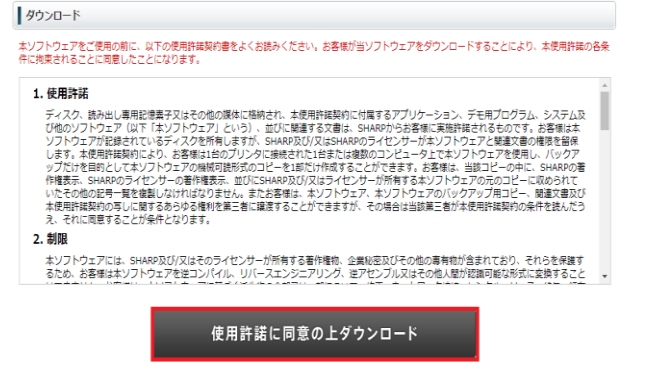

### 【2】スキャナードライバーのインストール

#### 【2-1】 次へをクリックする。

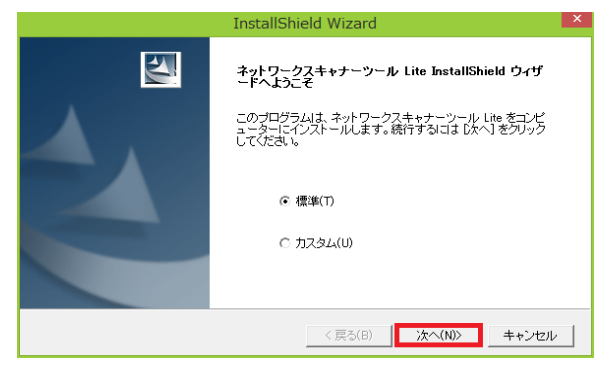

| 【2-2】<br>自動でインストールが完了して                     |       |
|---------------------------------------------|-------|
| セットアップ画面が開きます。                              |       |
| InstallShield Wizard                        | ×     |
| セットアップ ステータス                                | N2A   |
| ネットワークスキャナーツール Lite セットアッフトは、要求された操作を実行中です。 |       |
| 製品情報を発行しています                                |       |
| 95%                                         |       |
|                                             |       |
| Instaismeid                                 | キャンセル |

### 【3】スキャナーのセットアップ

#### 【3-1】 自動で検索を開始するので完了したら コピー機を選択し次へをクリックする。

| 利用するネットワー     | ウスキャナーをチェックして | ください。         | D        |
|---------------|---------------|---------------|----------|
| 12/12/07/21/2 |               |               | <u> </u> |
| ネットワークスキャナーの  | 検索が完了しました。    |               |          |
|               |               | 再検索(S         | )        |
|               |               |               |          |
| ネットワークスキャナー   |               |               |          |
| ネットワークスキャナー   | - 場所          | IPアドレス        |          |
| SHARP MX-36   | 5             | 192.168.0.210 |          |
|               |               |               |          |
|               |               |               |          |

#### [3-2]

接頭語に任意の宛名を入力、検索文字に「a」を 入力し次へをクリックする。

| ネットワークスキャナ<br>(複数文字)を<br>「プロファイルの種 | トーのフロントパネルに表示する<br>入力してください。<br>預」からネットワークスキャナーに | 5プロファイル名の先頭文字列<br>登録するプロファイルを選択 |
|------------------------------------|--------------------------------------------------|---------------------------------|
| し、「保存」ボタンダ<br>毎頭辞と検索文字             | をクリックしてください。<br>の設定                              | 「プロファイルの種類                      |
| 接頭辞(P)<br>USER                     |                                                  | ✓ FOLDER                        |
| 検索文字(I)<br>a                       |                                                  | EMAIL                           |
|                                    |                                                  |                                 |
|                                    |                                                  |                                 |
| <b>アアドレス</b>                       | להברול                                           | 3大1716                          |
| የፖドレス                              | <i>ว</i> ้อว <sub>ั</sub> ศาม                    | 沃應                              |
| ΡΖΫυλ                              | אריעבע                                           | 状態                              |
| P7FU2                              | אריבבע                                           | 状胞                              |

#### [3-3] 下図のようにセキュリティ画面が出てきた場合は 各項目にチェックを入れアクセスを許可する をクリックする。

| <b>@</b>                         | ٧                         | Vindows セキュリティの重要な警告                                                     | × |
|----------------------------------|---------------------------|--------------------------------------------------------------------------|---|
| 💎 このアプ                           | リの機能のいく                   | つかが Windows ファイアウォールでブロックされています                                          |   |
| すべてのパブリック ネット<br>Tool Lite の機能のい | ヽワークとプライベー<br>\<つかがブロックされ | トネットワークで、Windows ファイアウォールにより Network Scanner<br>ています。                    |   |
| (1)                              | 名前(N):                    | Network Scanner Tool Lite                                                |   |
| <b>2</b>                         | 発行元(P):                   | SHARP CORPORATION                                                        |   |
|                                  | パス(H):                    | C:¥program files (x86)¥sharp¥network scanner tool lite<br>¥ftpserver.exe |   |
| Network Scanner                  | Tool Lite にこれら            | のネットワーク上での通信を許可する:                                                       |   |
| ┛┚╛イベートネ                         | ットワーク (ホーム:               | キットワークや社内ネットワークなど)(R)                                                    |   |
|                                  | ワーク (空港、喫落<br>トワークは多くの場合  | ミヒムなど) (非推奨)(U)<br>含、セキュリティが低いかセキュリティが設定されていません)                         |   |
| アプリにファイアウォール                     | の経由を許可する                  | との危険性の詳細                                                                 |   |
|                                  |                           | ⑦アクセスを許可する(A)     キャンセル                                                  |   |
|                                  |                           |                                                                          |   |

#### [3-4] プロファイルが正常に登録されました。 と表示されたら次へをクリックする。 プロファイル選択・ ネットワークスキャナーのフロントパネルに表示するプロファイル名の先頭文字列 (複数文字)を入力してください。 1 「プロファイルの種類」からネットワークスキャナーに登録するプロファイルを選択 し、「保存」ボタンをクリックしてください。 接頭辞と検索文字の設定 プロファイルの種類 接頭辞(P) USER ✓ FOLDER 検索文字(I) а EMAIL TPPFLZ プロファイル 状態 192.168.0.210 USER-FOLDER 登録しました。 完了しました。プロファイルが正常に登録されました。 登録(S)

#### [3-6]

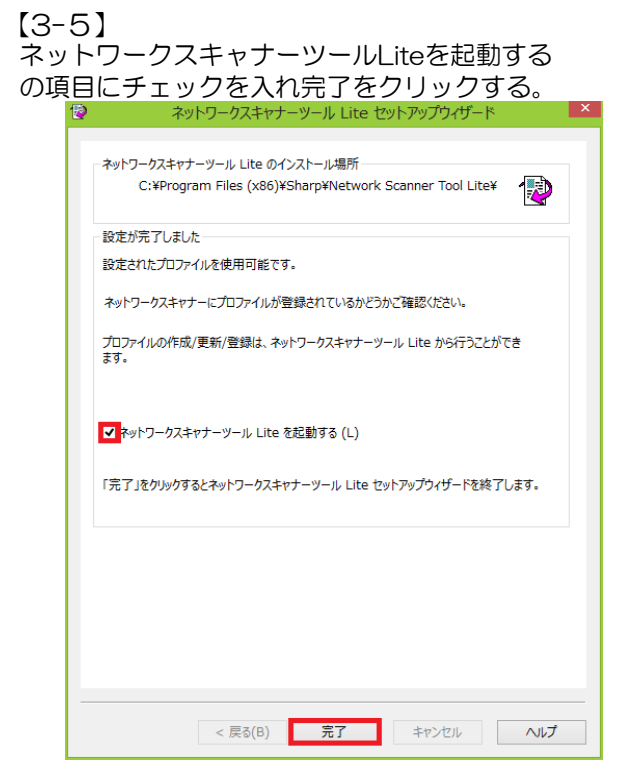

次回から表示しないにチェックを入れて OKをクリックする。 X ネットワークスキャナーツール Lite パスワード設定機能が利用可能なスキャナーが選択されています。システムオプ ションタブから 「パスワード設定機能が利用可能なネットワークスキャナーを利用する場合、チェ ックしてください。セキュリティを強化します。」 をチェックしてください。 ✓ 次回から表示しない。(D) OK 

< 戻る(B) 次へ(N) > キャンセル ヘルプ

### [3-7]

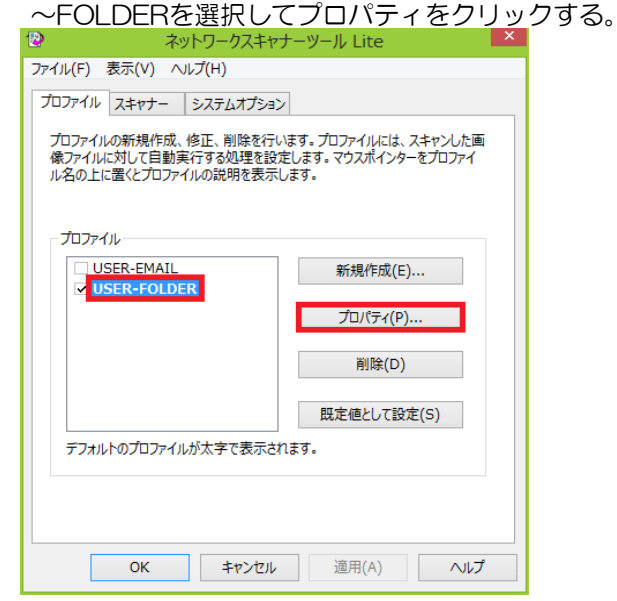

【3-8】 詳細をクリックする。

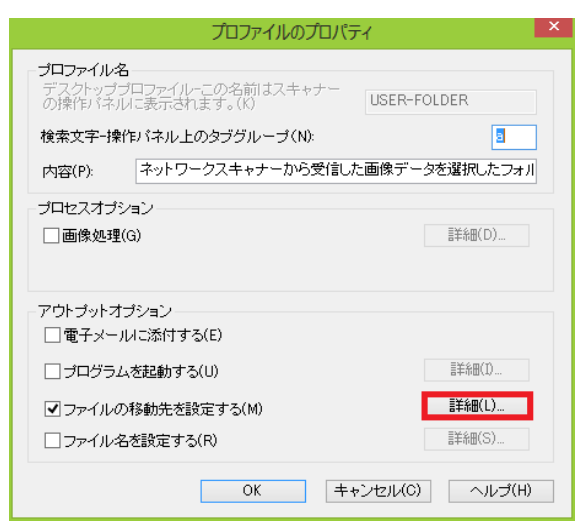

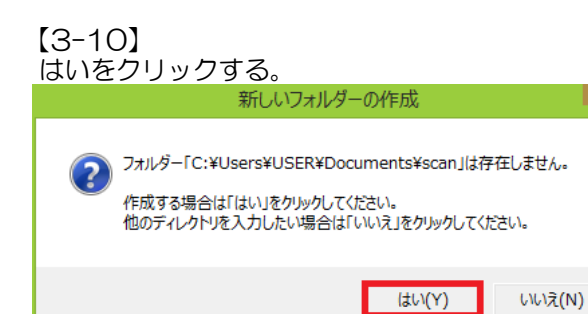

#### 【3-12】

#### OKをクリックする。

| プロファイルのプロハ                                                       | দৈন ×           |
|------------------------------------------------------------------|-----------------|
| ー <b>プロファイル名</b><br>デスクトップブロファイルーこの名前はスキャナー<br>の操作パネルに表示されます。(K) | USER-FOLDER     |
| 検索文字-操作パネル上のタブグループ(N):                                           | а               |
| 内容(P): ネットワークスキャナーから受信                                           | た画像データを選択したフォル  |
| - ブロセスオブション<br>  画像処理(G)                                         | ≣羊糸钿(D)         |
| アウトブットオブション                                                      |                 |
| <ul> <li>モナメールにふいりってい</li> <li>プログラムを起動する(U)</li> </ul>          | 冒羊糸田(1)         |
| ✓ファイルの移動先を設定する(M)                                                | 詳新田(L)          |
| ファイル名を設定する(R)                                                    | 言羊糸田(S)         |
| ОК                                                               | =+ンセル(C) ヘルプ(H) |

【3-9】 移動先フォルダ入力欄に半角英数字で 「¥scan」と入力したらOKをクリックする。

| ファイル                    | の移動先     |       | × |
|-------------------------|----------|-------|---|
| 移動先フォルダー(M):            |          |       |   |
| C:¥Users¥USER¥Documents |          | 参照(R) |   |
|                         |          |       |   |
| ОК                      | キャンセル(C) |       |   |
|                         |          |       |   |

#### 【3-11】 OKをクリックする。

| ファイノ                                          | しの移動先    |       | × |
|-----------------------------------------------|----------|-------|---|
| 移動先フォルダー(M):<br> C:¥Users¥USER¥Documents¥scan |          | 参照(R) |   |
| OK                                            | キャンセル(C) |       |   |

#### 【3-13】

ドキュメントフォルダを開き、先程作成した scanフォルダを右クリックして、 送る→デスクトップ(ショートカットを作成) を左クリックして完了。

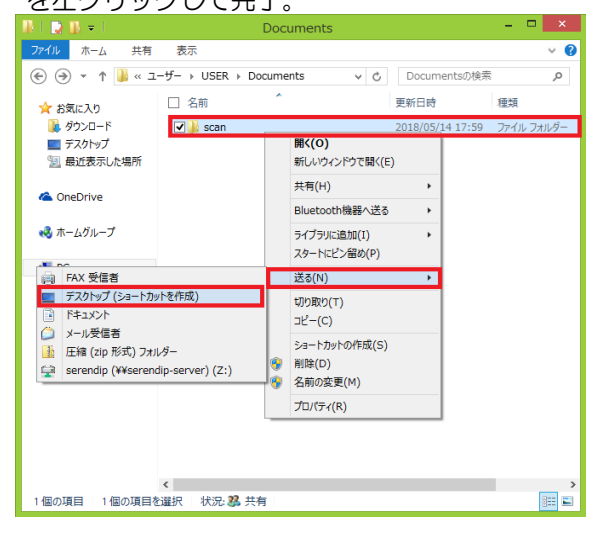

### <u>スキャナー使用不可時の設定方法</u> (1プロファイルの再登録

【1-1】 デスクトップ右下にある矢印のアイコンをクリックし ネットワークスキャナーツールをダブルクリックする。

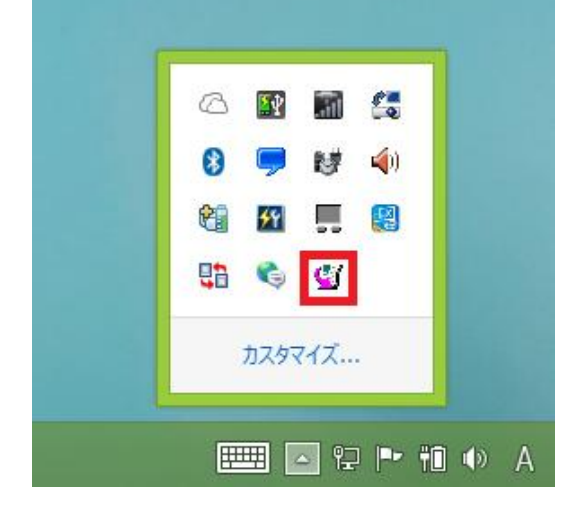

## 【1-3】 ここで検出されない場合は②に進む。

| 1   | ネットワークスキャナーツール Lite                              |  |
|-----|--------------------------------------------------|--|
| 771 | ハル(F) 表示(V) ヘルプ(H)                               |  |
| プロ  | コファイル スキャナー システムオプション                            |  |
| 14  | ペットワークスキャナーを指定します。利用するネットワークスキャナーをチェックし<br>てださい。 |  |
| Н   | ネットワークスキャナーツール Lite                              |  |
|     | ネットワークスキャナーを自動的に検出しています。                         |  |
|     | ネットワークスキャナー: 192.168.0.200                       |  |
|     | キャンセル(C)                                         |  |
|     | Web設定(W)                                         |  |
|     | リストの初期化(R)                                       |  |
| L   |                                                  |  |
|     | OK キャンセル 適用(A) ヘルプ                               |  |

#### [1-5]

#### 再びチェックを入れ適用をクリックする。

| 12           | ネット              | ワークスキャナ  | ーツール Lite    | ×              |
|--------------|------------------|----------|--------------|----------------|
| ファイル(F)      | 表示(V) ヘルプ        | (H)      |              |                |
| プロファイ        | ル スキャナー シ        | ステムオプション |              |                |
| ネットワ<br>てくださ | ークスキャナーを指定<br>い。 | 」ます。利用する | ネットワークスキャナーを | チェッ <b>ク</b> し |
| 検知           | されたネットワークスキ・     |          |              |                |
|              | 192.168.0.210    |          | 新規作成(E)      |                |
|              |                  |          | プロパティ(P)     |                |
|              |                  |          | 削除(D)        |                |
|              |                  |          | 自動検知(T)      |                |
|              |                  |          | Web設定(W)     |                |
|              |                  |          | リストの初期化(R    | )              |
|              |                  |          |              |                |
|              |                  |          |              |                |
|              | ОК               | キャンセル    | 適用(A)        | ヘルプ            |

#### 【1-2】

スキャナーのタブをクリックし 自動検知をクリックする。

| 2                      | ネットワークスキャナーツール Lite          | × |
|------------------------|------------------------------|---|
| ファイル(F) 表示(V)          | ヘルプ(H)                       |   |
| プロファイル スキャナー           | システムオプション                    |   |
| ネットワークスキャナーを<br>てください。 | :指定します。利用するネットワークスキャナーをチェックし |   |
| 検知されたネットワー             | クスキャナー                       |   |
| ✓ 192.168.0.2          | 10 新規作成(E)                   |   |
|                        | プロパティ(P)                     |   |
|                        | 削除(D)                        |   |
|                        | 自動検知(T)                      |   |
|                        | Web設定(W)                     |   |
|                        | リストの初期化(R)                   |   |
|                        |                              |   |
|                        |                              |   |
| ОК                     | キャンセル 適用(A) ヘルプ              |   |

#### [1-4]

#### 赤枠内をクリックしチェックを外す。

| マントリークスキャ                      | ァナーツール Lite         |
|--------------------------------|---------------------|
| ファイル(F) 表示(V) ヘルプ(H)           |                     |
| プロファイル スキャナー システムオプショ          | 12                  |
| ネットワークスキャナーを指定します。利用<br>てください。 | するネットワークスキャナーをチェックし |
| 検知されたネットワークスキャナー               |                     |
| 192.168.0.210                  | 新規作成(E)             |
|                                | プロパティ(P)            |
|                                | 削除(D)               |
|                                | 自動検知(T)             |
|                                | Web設定(W)            |
|                                | リストの初期化(R)          |
|                                |                     |
|                                |                     |
| OK キャンセル                       | レ 適用(A) ヘルプ         |

#### [1-6]

処理が成功しました。と出たら閉じるをクリックし OKをクリックする。

| 12           | ネットワークスキャナーツール Lite                        |     |
|--------------|--------------------------------------------|-----|
| ファイル(F)      | 表示(V) ヘルプ(H)                               |     |
|              | スキャナーコミュニケーション                             | ×   |
| <u>1/1の処</u> | 理が成功しました。                                  | (5) |
|              | 41176(TIA(C)                               |     |
|              | プロパティ(P)                                   |     |
|              | 削除(D)                                      |     |
|              | 自動検知(T)                                    |     |
|              | Web設定(W)                                   |     |
|              | リストの初期化(R)                                 |     |
|              |                                            |     |
| E            | OK         キャンセル         適用(A)         ヘルプ |     |

### <u>スキャナー使用不可時の設定方法</u> <u>②Windows標準のファイアウォールの解除</u>

【2-1】 コントロールパネルを開き

システムとセキュリティをクリックする。

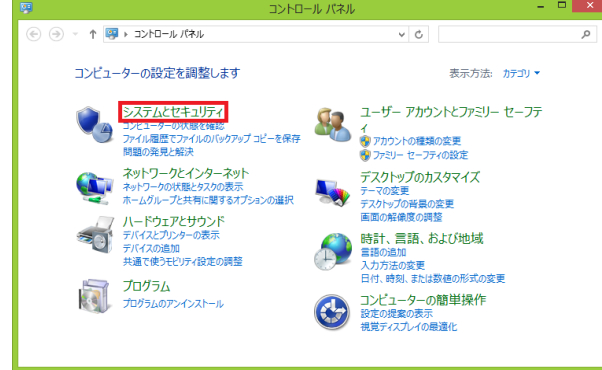

#### [2-3]

詳細設定をクリックする。

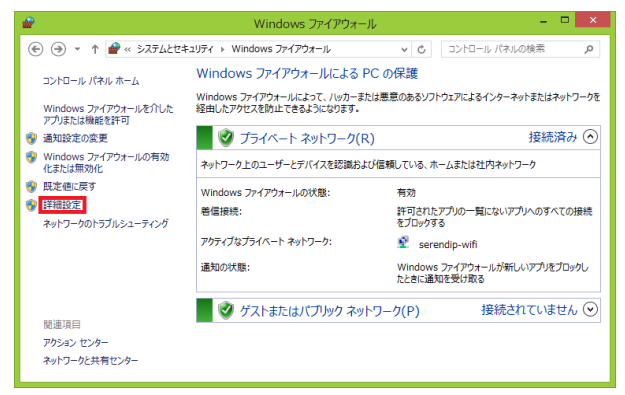

#### [2-5]

#### 全般タブの接続を許可するをクリックしチェックを入れる。

|            | Network Scanner Tool Liteのプロパティ ×                                                                                                    |
|------------|----------------------------------------------------------------------------------------------------|
| スコーフ<br>全般 | f 詳細設定 ローカル プリンシパル リモート ユーザー<br>プログラムおよびサービス リモート コンピューター プロトコルおよびポート                                                                 |
| 全般         | 名前(N):<br>Network Scanner Tool Lite<br>説印(D):                                                                                         |
| 操作         | <ul> <li>▼ 有効(E)</li> <li>● 接続を許可する(L)</li> <li>● セキュリティで保護されている場合、接続を許可する(S)</li> <li>● 力スタマイズ(Z)</li> <li>● 接続をブロックする(B)</li> </ul> |
|            |                                                                                                    |
|            | OK キャンセル 適用(A)                                                                                                    |

#### [2-2]

Windowsファイアーウォールをクリックする。

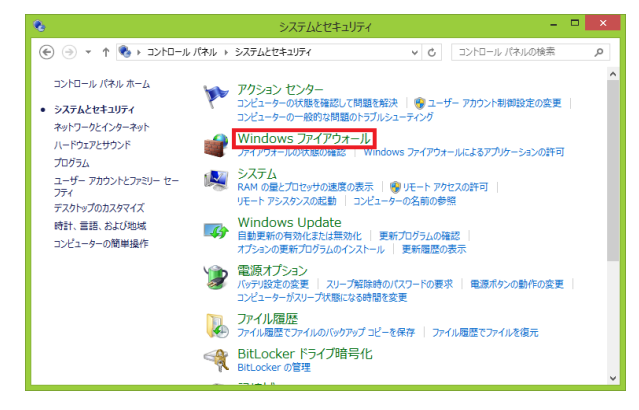

#### 【2-4】 受信の規則をクリックし 赤枠内の項目をダブルクリックする。

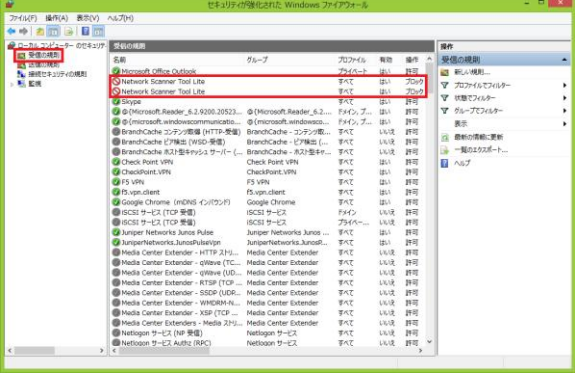

#### 【2-6】 詳細設定タブをクリックし、②赤枠内に 全てチェックを入れ、適用→OKをクリックする。

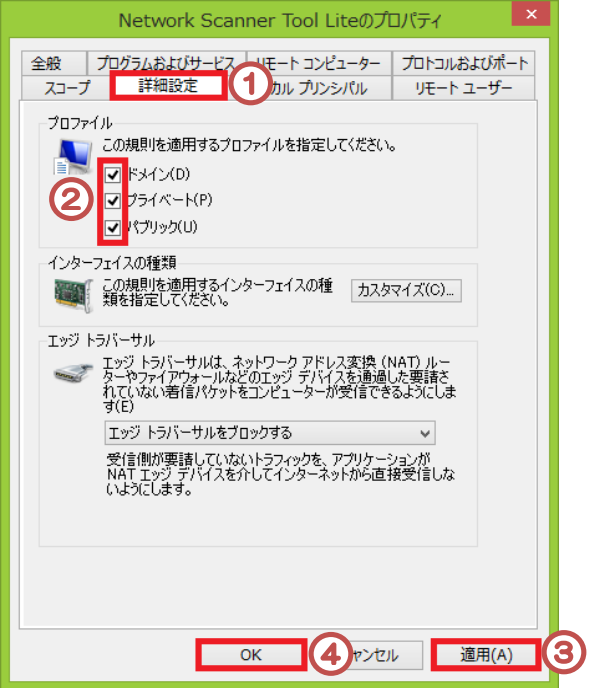

【2-7】 Network Scanner Tool Liteと表示されている項目全てに 上記作業を行い、スキャナーのテストをして完了。

| <ul> <li>○一つもンジニーターのでキュリチ</li> <li>○二のシンジニーターのでキュリチ</li> <li>○二のの規制</li> <li>○二のの規制</li> <li>○二のの規制</li> <li>○二の規制</li> <li>○二の規制</li> </ul> | 受信の規則                                |                        |             |       |       | 操作             |      |  |
|----------------------------------------------------------------------------------------------------|--------------------------------------|------------------------|-------------|-------|-------|----------------|------|--|
|                                                                                                    | 名明                                   | グループ                   | プロファイル      | 有効    | 操作 ^  | 受信の規則          | 8    |  |
|                                                                                                    | Network Scanner Tool Lite            |                        | 7210-0      | 141.1 | 14-0  | 1 第101(現実)     |      |  |
|                                                                                                    | Maturark Scanner Tool Lite           |                        | TAT         | 141.5 | 70.0  | マ プロファイルでフィルター |      |  |
|                                                                                                    | Skyne                                |                        | TAT         | 121.1 | 10.00 | ▼ 状態でフィルター     |      |  |
|                                                                                                    | C C Microsoft Reader 6.2.9200.20523  | @{Microsoft.Reader 6.2 | Fx42. T     | LEL1  | 許可    | マ グループモフィルター   | - 23 |  |
|                                                                                                    | C C (microsoft windowscommunicatio   | @{microsoft windowsco  | Fx42.7.     | 121.5 | 10.44 | *=             |      |  |
|                                                                                                    | BranchCache コンテンツ取得 (HTTP-受信)        | BranchCache - コンテンジ酸   | TAT         | 61612 | 許可    | 804            | 12   |  |
|                                                                                                    | BranchCache ピア特出 (WSD-受信)            | BranchCache - ピア輸出 (   | TAT         | 61618 | 許可    | 回日期の情報に更新      |      |  |
|                                                                                                    | BranchCache ホストモノキャッシュ サーバー (        | BranchCache - 水スト型キャ   | TAT         | 61613 | 許可    | - 覧のエクスポート     |      |  |
|                                                                                                    | Check Point VPN                      | Check Point VPN        | TAT         | 1261  | 許可    | 1 ANT          |      |  |
|                                                                                                    | CheckPoint.VPN                       | CheckPoint.VPN         | TAT         | 1261  | 許可    |                |      |  |
|                                                                                                    | Ø F5 VPN                             | ES VPN                 | TAT         | LELV. | 2年7月  |                |      |  |
|                                                                                                    | f5.vpn.dient                         | f5.vpn.client          | TAT         | 1261  | 許可    |                |      |  |
|                                                                                                    | Google Chrome (mDNS -{>/(?>F)        | Google Chrome          | すべて         | 1261  | 許可    |                |      |  |
|                                                                                                    | BISCSI サービス (TCP 受信)                 | ISCSI サービス             | ドメイン        | 61612 | 評可    |                |      |  |
|                                                                                                    | ● ISCSI サービス (TCP 受信)                | ISCSI サービス             | J51A        | ULIX  | 許可    |                |      |  |
|                                                                                                    | O Juniper Networks Junos Pulse       | Juniper Networks Junos | すべて         | 1201  | 許可    |                |      |  |
|                                                                                                    | O JuniperNetworks. JunosPulseVpn     | JuniperNetworks.JunosP | すべて         | はし    | 許可    |                |      |  |
|                                                                                                    | Media Center Extender - HTTP Z.NJ    | Media Center Extender  | すべて         | 61613 | 許可    |                |      |  |
|                                                                                                    | Media Center Extender - gWave (TC    | Media Center Extender  | すべて         | 51613 | 許可    |                |      |  |
|                                                                                                    | Media Center Extender - qWave (UD    | Media Center Extender  | すべて         | 61612 | 許可    |                |      |  |
|                                                                                                    | Media Center Extender - RTSP (TCP    | Media Center Extender  | すべて         | 81313 | 許可    |                |      |  |
|                                                                                                    | Media Center Extender - SSDP (UDP    | Media Center Extender  | JAL         | 61612 | 許可    |                |      |  |
|                                                                                                    | Media Center Extender - WMDRM-N      | Media Center Extender  | すべて         | 11113 | 許可    |                |      |  |
|                                                                                                    | Media Center Extender - XSP (TCP     | Media Center Extender  | すべて         | 61619 | 許可    |                |      |  |
|                                                                                                    | 🔞 Media Center Extenders - Media ストリ | Media Center Extender  | <b>3</b> ×T | 11113 | 許可    |                |      |  |
|                                                                                                    | ● Netlogon サービス (NP 受信)              | Netlogon サービス          | すべて         | 61618 | 許可    |                |      |  |
|                                                                                                    | Netlogon サービス Authz (RPC)            | Netiogon サービス          | すべて         | 64612 | 許可 ~  |                |      |  |

※上記の作業はあくまで一般的なものであり、必ずしも使用可能になるわけでは無いことを ご了承ください。個々のネットワーク環境、セキュリティソフト等によって対応が 変わってきますので、分からないことがあればお気軽にご連絡ください。

株式会社セレンディップ TEL.03-3260-0220